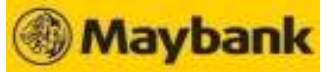

## **GHL** Chip & Pin Transaction Procedures

| SALE                                                                    |                                                                                       | VOID                                                                                      |                                                                             | SETTLEMENT                                                                                                    |                                                          |
|-------------------------------------------------------------------------|---------------------------------------------------------------------------------------|-------------------------------------------------------------------------------------------|-----------------------------------------------------------------------------|----------------------------------------------------------------------------------------------------|----------------------------------------------------------|
| Terminal Display                                                        | <b>User-</b> Action                                                                   | <b>Terminal Display</b>                                                                   | User- Action                                                                | Terminal Display                                                                                                    | User- Action                                             |
| Maybank<br>Sale<br>EPP<br>Void                                          | 1. Press 🖅 for Sale                                                                   | Maybank<br>Sale<br>EPP<br>↓ Void F4                                                       | 1. Press F3 for void                                                        | Maybank<br>Sale<br>EPP<br>Void                                                                                                    | 1. Press first purple button<br>from left                |
| Sale F1<br>F2<br>F3<br>Amt : RM 10.00 F4                                | 2. Key-in sale amount and<br>press <b><enter></enter></b>                             | Void Prev F1<br>Host : MBB Next F2<br>Slct F3<br>Exit F4                                  | 2. Press F3 to select<br>host MBB                                           | Settlement<br>Logon<br>Batch Totals<br>Txn Review                                                                                                    | 2. Press F1 for settlement                               |
| Sale<br>Insert/Swipe/Enter                                              | 3. Cardholder to insert<br>credit card                                                | Void F1<br>F2<br>Trxn #: F3<br>F4                                                         | 3. Key in receipt transaction no<br>and press <b><enter></enter></b>        | Settlement<br>Host: MBB<br>Sict<br>Exit                                                                                                    | 3 . Press F3 to select<br>host MBB                       |
| Sale<br>RM 10.00<br>Enter PIN                                           | 4. Cardholder to key in<br>PIN and press <b><enter></enter></b>                       | Void<br>MASTER     Prev<br>Next     F1       Sale<br>XXXXXXXXXXXXXXXXXXXXXXXXXXXXXXXXXXXX | 4. Press (F3) to select                                                     | Settlement         F1           BitNo:         000001           Sales:         RM 10.00           Rinds:         RM 10.00           Totai:         RM 10.00           €View next page         F4 | 4. Press <b><enter></enter></b> to continue              |
| Sale<br>MASTERCARD<br>Receiving                                         | 5. Terminal communicating with host                                                   | Void<br>MASTER         F1           Sale<br>xxxxxxxxxxxxxxxxxxxxxxxxxxxxxxxxxxxx          | 5. Press <b><enter></enter></b> to confirm                                  | Settlement Settlement successful F2 F3 F4                                                                                                    | 5. Settlement successful.<br>Printing settlement report. |
| Sale<br>Approved<br>Printing                                            | <ol> <li>Transaction approved.<br/>Receipt printed out<br/>(Merchant copy)</li> </ol> | Void<br>MASTER<br>Approved<br>Printing                                                    | <ol> <li>Void approved. Receipt<br/>printed out. (Merchant copy)</li> </ol> |                                                                                                    |                                                          |
| Sale     Yes     F1       No     F2     F3       Print Cust Copy     F4 | 7. Select (F1) Yes to print customer copy                                             | Void Yes F1<br>No F2<br>Print Cust Copy F4                                                | 7. Select F1 Yes to print customer copy                                     |                                                                                                    |                                                          |
| Sale<br>Approved<br>Printing                                            | 8. Trasaction completed.<br>Receipt printed out<br>(Customer copy)                    | Void F1<br>Approved F2<br>Printing F4                                                     | 8. Void completed. Receipt<br>printed out.<br>(Customer copy)               |                                                                                                    |                                                          |